The purpose of a student and school summary report (SSSR) is to provide preliminary feedback on how students and cohorts of students within schools performed in NAPLAN online tests. It is intended to be used by schools to inform teaching and learning programs, and is not for distribution to parents in 2019.

The SSSR enables administrators and teachers to identify areas of strength and development for students, linked to the Australian Curriculum.

| - | . s |
|---|-----|
|   |     |
| - | • 0 |
| - | • 0 |
|   |     |
|   |     |
| - | - 5 |
| - |     |
| - |     |

|                                                                                                    | ACARA SSSR Verification School<br>Acara SSSR TEST DATA VERIFICATION - 1108171                                                                                                    | hool Summary Report                                                                                                    | NAPP ASSESSMENT<br>PROGRAM<br>Report Generated: 28/3/2019<br>Home                                                                                                    |                                                                                                    |                                      |
|----------------------------------------------------------------------------------------------------|----------------------------------------------------------------------------------------------------|----------------------------------------------------------------------------------------------------|----------------------------------------------------------------------------------------------------|----------------------------------------------------------------------------------------------------|--------------------------------------|
| School item report                                                                                                    |                                                                                                    |                                                                                                    |                                                                                                    | Student report                                                                                                    |                                      |
| <image/> <image/> <image/> <image/> <image/> <image/> <image/> <image/>                                                                                                    | Home         School Item Report         Class Reports         Student Report           About the Student and School Summary         About the Student and School Summary         About the Student and School Summary           This student and school summary report is composed of: a school sum groups performed in NAPLAN tests, as well as data about the questions distribute to parents for each student.         NAPLAN Online allows faster delivery of test results for those students or to any large degree, the reports should be considered preliminary until m paper. Once all students have completed the tests, the Individual Stude previous years, and will be distributed according to the protocols set ou           The online tests for numeracy, reading and conventions of language were different pathways through the test depending on their performance in t targeted to their level of achievement. As a result, not all students will he Although all students have not seen the same questions, the test design targeting of test questions to student performance allows this to be don | A report<br>amary report, which enables schools to see how<br>is in the tests; and a preliminary student summar<br>who completed the test online. However, while m<br>results are available for all students, including the<br>ent Reports for NAPLAN will be produced accord<br>ut by the Test Administration Authority in each St<br>ere delivered in a staged adaptive design, where<br>the test to that point. This allows students to engu-<br>nave seen the same questions in these tests.<br>In ensures all results can be placed accurately or<br>the more precisely than with a single fixed test.                                                                                                    | their students, classes and year<br>ry report, which schools will<br>results are not expected to change<br>ose who are taking the tests on<br>ding to the same timeline as in<br>tate or Territory.<br>students were presented with<br>gage with questions that are<br>in the NAPLAN scale. In fact, the                                                                                                    | ECCENT BOOM PROPERTY. Star<br>ACAPABED THE TORM MEMORY CONTINUES<br>THUS DOOD THE TORM MEMORY CONTINUES<br>THUS DOOD THE TORM MEMORY CONTINUES<br>THUS DOOD THE START OF A MARKET<br>THUS DOOD THE START OF A MARKET<br>THUS DOOD THUS THE START OF A MARKET<br>THUS DOOD THUS THE START OF A MARKET<br>THUS DOOD THUS DOOD THUS THE START OF A MARKET<br>THUS D | Ant and School Summary Report In OOO |
| Class reports                                                                                                    |                                                                                                    |                                                                                                    | ()                                                                                                    | click) Student record                                                                                                    |                                      |
| Student and School Summary Report      Section      Section |                                                                                                    | CONCENT       Attinue       State         Forma Micheals       Total Attinue       State       State         Dear Building       Total Attinue       State       State <td>Image: Second Summary Report     Image: Second Summary Report       Image: Second Summary Report     Second Summary Report       Image: Second Summary Report     Second Summary Report       <t< td=""><td>Pressure Pressure Pr</td><td>Student and School Summary Report</td></t<></td> | Image: Second Summary Report     Image: Second Summary Report       Image: Second Summary Report     Second Summary Report       Image: Second Summary Report     Second Summary Report <t< td=""><td>Pressure Pressure Pr</td><td>Student and School Summary Report</td></t<> | Pressure Pressure Pr                                                                                                    | Student and School Summary Report    |

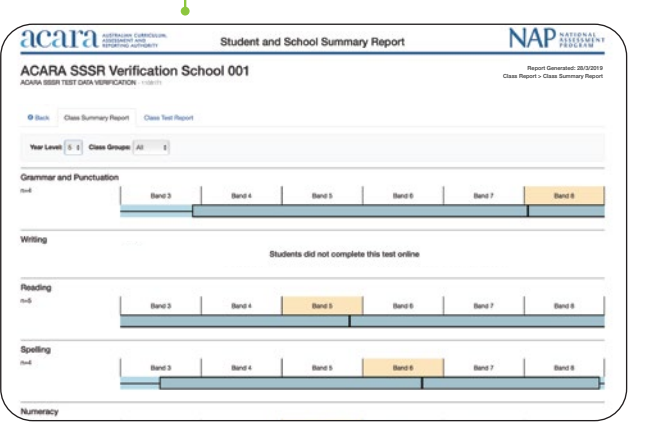

Class summary report

| ica       | ura minimum one              | Student and Sc                                    | chool Summary Report                                        | NAP ASSESSMEN                                               |
|-----------|------------------------------|---------------------------------------------------|-------------------------------------------------------------|-------------------------------------------------------------|
| CARA SSS  | A SSSR Verification          | ication School 001                                |                                                             | Report Generales: 28/3/20<br>Class Report > Class Test Repo |
| O Beck    | Class Summary Report         | Class Test Report                                 |                                                             |                                                             |
| Domain    | Numeracy                     | 1 Year Leve 2 Groups:                             | Al 2                                                        |                                                             |
| The Class | Test Report displays the dis | 9<br>atibution of scaled student scores and the o | stitiouity of items for a given class group (vertical axis) | (mont)                                                      |
| Band 8+   |                              | Higher performance                                | More difficult items<br>0 0<br>0                            |                                                             |
| Band 8    |                              |                                                   | 000                                                         |                                                             |
| Band 7    |                              | 10                                                | 0000                                                        |                                                             |
| Band 6    |                              | DR                                                | 00000000                                                    |                                                             |
| Band 5    |                              | 82                                                | 000000000000000000000000000000000000000                     |                                                             |
|           |                              |                                                   |                                                             |                                                             |

Class test report

Student results table

## There are six components of the SSSR:

### school item report

lass summary report lass test report

student report student results table student results graph

Student results graph

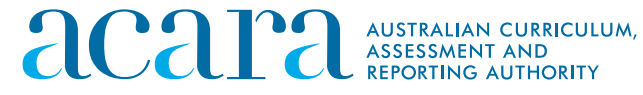

# **School item report**

A school item report displays data for all items presented to students within a school, filtered by domain, subdomain, year level and node.

This report indicates the number of students allocated to particular items, the number of correct answers, the number of incorrect answers and the number of times where a student was allocated an item but did not attempt to answer.

The item difficulty is shown as a scale score with the associated band for each item. The subdomain, a link to the Australian Curriculum content code and descriptors are displayed for each item.

| <b>i</b> cara                                                                                                    | AUSTRA<br>ASSESS<br>REPORT                                       | LIAN CURRICULUM,<br>MENT AND<br>ING AUTHORITY                                                   |                                                | St                  | udent a                            | and Scho                        | ool Summar          | y Report                    |                           | NAP ASSESSMENT                                                            |                                                                                          |
|----------------------------------------------------------------------------------------------------|------------------------------------------------------------------|-------------------------------------------------------------------------------------------------|------------------------------------------------|---------------------|------------------------------------|---------------------------------|---------------------|-----------------------------|---------------------------|---------------------------------------------------------------------------|------------------------------------------------------------------------------------------|
| CARA SSS<br>ARA SSSR TEST DATA                                                                                          | R Verif                                                          | fication S                                                                                      | chool                                          | 001                 |                                    |                                 |                     |                             |                           | Report Generated: 28/3/2019<br>School Rem Report                          |                                                                                          |
| Domain: Numeracy                                                                                                    | Report CI                                                        | Subdomain:                                                                                      | All                                            |                     | \$ Year Le                         | vel: 5 ‡ 1                      | Node: All \$        |                             |                           | i Export                                                                  |                                                                                          |
| <ul> <li>Attempts - The nu</li> <li>Correct - The nun</li> <li>Incorrect - The nu</li> <li>Not Attempted - 1</li> </ul> | mber of stude<br>ber of correct<br>mber of incom<br>he number of | ents that were alloca<br>t answers for this ite<br>rect answers for this<br>times where a stude | ited that part<br>m.<br>item.<br>ent was alloc | icular item. Note t | hat not all stu<br>t didn't provie | udents see the<br>de an answer. | same items, hence t | the number of attempts      | for each item may differ. |                                                                           | Item exemplar                                                                            |
| em ID                                                                                                    | Node                                                             | Item difficulty                                                                                 | Band                                           | Attempts            | Correct                            | Incorrect                       | Not Attempted       | Subdomain •                 | Curriculum Content Code   | Descriptor                                                                | Exemplars are indicative                                                                 |
| 00018854                                                                                                    | с                                                                | 312                                                                                             | 2                                              | 1                   | 1                                  | 0                               | 0                   | Measurement and<br>Geometry | ACMMG045                  | Identifies the effect of a one-step flip                                  | the relative difficulty of                                                               |
| 00014753                                                                                                    | с                                                                | 337                                                                                             | 3                                              | 1                   | 1                                  | 0                               | 0                   | Measurement and Geometry    | ACMMG085                  | Converts weeks to days                                                    | the original item. Click on<br>an item's descriptor to see<br>the exemplar for that item |
| 00106158                                                                                                    | A                                                                | 357                                                                                             | 3                                              | 2                   | 2                                  | 0                               | 0                   | Measurement and<br>Geometry | ACMMG090                  | Uses compass directions to identify the corre map                         |                                                                                          |
| 00106159                                                                                                    | A                                                                | 357                                                                                             | 3                                              | 2                   | 1                                  | 0                               | 1                   | Measurement and<br>Geometry | ACMMG038                  | Subtracts given masses to calculate the mass<br>object on a balance scale |                                                                                          |
| 00038670                                                                                                    | A                                                                | 357                                                                                             | 3                                              | 2                   | 2                                  | 0                               | 0                   | Measurement and Geometry    | ACMMG038                  | Subtracts given masses to calculate the mass<br>object on a balance scale |                                                                                          |
| 00038859                                                                                                    | A                                                                | 357                                                                                             | 3                                              | 2                   | 2                                  | 0                               | 0                   | Measurement and Geometry    | ACMMG090                  | Uses compass directions to identify the corre map                         |                                                                                          |
| 0106161                                                                                                    | А                                                                | 415                                                                                             | 4                                              | 2                   | 0                                  | 1                               | 1                   | Measurement and<br>Geometry | ACMMG037                  | Orders shaded areas on grids from least to g                              |                                                                                          |
| 10003036                                                                                                    | A<br>100                                                         | 415<br>▼ items per page                                                                         | 4                                              | 2                   | n                                  | 1                               | 1                   | Measurement and             | ACMMG037                  | Orders shaded areas on orids from least to m<br>1 - 98 of 98 items        | F-10 Curriculum v Senior seconds<br>Homa + Search                                        |
|                                                                                                    |                                                                  |                                                                                                 |                                                |                     |                                    |                                 |                     |                             |                           |                                                                           | Curriculum Types                                                                         |
|                                                                                                    |                                                                  |                                                                                                 |                                                |                     |                                    |                                 |                     |                             |                           |                                                                           | ► Everything (1)<br>F-10 curriculum (1)                                                  |
|                                                                                                    |                                                                  | L                                                                                               |                                                |                     |                                    |                                 |                     |                             |                           |                                                                           | Curriculum Elements Types                                                                |
|                                                                                                    |                                                                  |                                                                                                 |                                                |                     |                                    |                                 |                     |                             |                           |                                                                           | All types<br>Content description (1)                                                     |
|                                                                                                    | No                                                               | de                                                                                              |                                                | 1                   | It                                 | em dif                          | ficultv             | 1                           | Ban                       | d                                                                         | General Capabilities                                                                     |
|                                                                                                    |                                                                  | uu                                                                                              |                                                |                     |                                    |                                 | <b>,</b>            |                             |                           | -                                                                         | All General Capabilities                                                                 |

Each node contains testlets: A1, A2, A3, and so on. Testlets are allocated rotationally within a test session. Each testlet contains different questions/items. The SSSR pathway is defined by the nodes; for example, ABE, ADF, etc.

0 to 1,000. The higher the number, the more difficult the item is.

achievement in the tests. The bands map the increasing complexity of the skills assessed by NAPLAN. Band 1 describes least complex skills, band 10 describes most complex skills.

| Exemplar Item:                                                                                                    |
|----------------------------------------------------------------------------------------------------|
| Dan has a window with four shapes on it.                                                                                                    |
|                                                                                                    |
| The shapes can be seen from both sides of                                                                                                    |
| How would the window look when viewed fr                                                                                                    |
| If the above box is empty, the website is blocking iframes, however, the Exemplar Item can be<br>viewed by clicking the "Open in new window" button below. |
| Open in new window Close                                                                                                    |

## ink to the Australian Curriculum

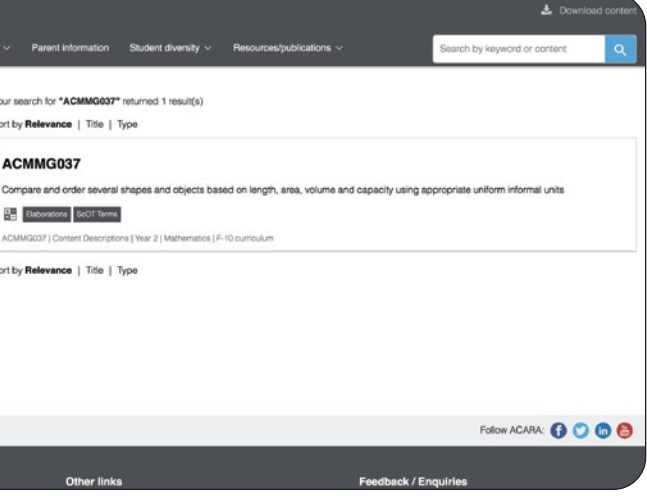

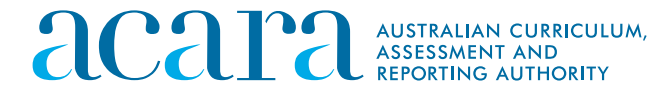

# **Class summary report**

A class summary report shows one box plot for each domain.

A box plot is also called a 'box-and-whisker diagram'. A whisker extends from the lowest to the highest score, and a box extends from the 25th to the 75th percentile, so that it contains the middle 50% of scores. A box is divided by a line to indicate the median score.

The class summary report displays the same six bands that are shown on NAPLAN individual student reports. Any part of the box plot that falls outside these six bands will not be displayed.

| CARA SS                                     | RA SSSR VE                                                                                                    | TION - 1108171                                                                             | School 001                                                                                                    | Report Generated: 28/3/2019<br>Home                                                                                                    |
|---------------------------------------------|----------------------------------------------------------------------------------------------------|--------------------------------------------------------------------------------------------|----------------------------------------------------------------------------------------------------|----------------------------------------------------------------------------------------------------|
|                                             |                                                                                                    | [                                                                                          |                                                                                                    |                                                                                                    |
| Home                                        | School Item Report                                                                                                   | Class Reports                                                                              | Student Report                                                                                                    |                                                                                                    |
| bout                                        | the Student and<br>nt and school summary re                                                                          | nd School S                                                                                | Summary Report<br>f: a school summary report, which enables schools to see<br>with the questions in the tests; and a preliminary strategy and                                                                                                    | how their students, classes and year                                                                                                    |
| stribute t                                  | o parents for each studen                                                                                            | as well as data abo<br>t.                                                                  | ut the questions in the tests, and a preliminary student su                                                                                                    | minary report, which schools will                                                                                                    |
| APLAN C<br>any larg<br>per. Onc<br>evious y | Online allows faster deliver<br>e degree, the reports shou<br>be all students have complears, and will be distribute | y of test results for<br>all be considered p<br>leted the tests, the<br>d according to the | those students who completed the test online. However, w<br>reliminary until results are available for all students, includi<br>individual Student Reports for NAPLAN will be produced a<br>protocols set out by the Test Administration Authority in ea | while results are not expected to change<br>ing those who are taking the tests on<br>according to the same timeline as in<br>ach State or Territory. |
| e online<br>ferent pa                       | tests for numeracy, readination athways through the test of their level of achievement                               | ng and conventions<br>depending on their p<br>t. As a result, not al                       | of language were delivered in a staged adaptive design, w<br>performance in the test to that point. This allows students i<br>I students will have seen the same questions in these tests                                                                | where students were presented with<br>to engage with questions that are<br>s.                                                                        |
|                                             | Il students have not seen                                                                                            | the same questions                                                                         | , the test design ensures all results can be placed accurat                                                                                                    | ely on the NAPLAN scale. In fact, the                                                                                                    |

# n = 12 🔶

This shows the number of students in this class who participated in the test.

# **Bands**

For Year 3 students, bands 1–6 are shown in this graph. For Year 5 students, bands 3–8 are shown in this graph. For Year 7 students, bands 4–9 are shown in this graph. For Year 9 students, bands 5–10 are shown in this graph.

> The highlighted orange band shows where the median score is located, and is a quick visual representation to the user.

| ACARA SSSR Ver                | ification School              |                      |                                                                                                    |                      |               | Report Generated: 28/3/201        |
|-------------------------------|-------------------------------|----------------------|----------------------------------------------------------------------------------------------------|----------------------|---------------|-----------------------------------|
| SOUTHERN CROSS, ESA-QA NAPLAN | 2018 VERIFICATION DNT - ACNAI | P2018                |                                                                                                    |                      |               | Class Report > Class Summary Repo |
|                               |                               |                      |                                                                                                    |                      |               |                                   |
| Back Class Summary Report     | Class Test Report             |                      |                                                                                                    |                      |               |                                   |
| Year Level: 5  Class Groups:  | Ali \$                        |                      |                                                                                                    |                      |               |                                   |
| Grammar and Punctuation       |                               |                      |                                                                                                    |                      |               |                                   |
| n=12                          | Band 3                        | Band 4               | Band 5                                                                                                    | Band 6               | Band 7        | Band 8                            |
|                               |                               |                      |                                                                                                    |                      |               |                                   |
| Writing                       |                               |                      |                                                                                                    |                      |               |                                   |
| -                             |                               | All test scores fall | to the left side of <band< td=""><td>x&gt;. The graph cannot  </td><td>be displayed.</td><td></td></band<> | x>. The graph cannot | be displayed. |                                   |
|                               |                               |                      |                                                                                                    |                      |               |                                   |
| Reading                       |                               | 1                    |                                                                                                    |                      |               | I.                                |
| n=11                          | Band 3                        | Band 4               | Band 5                                                                                                    | Band 6               | Band 7        | Band 8                            |
|                               |                               |                      |                                                                                                    |                      |               |                                   |
| Spelling                      |                               |                      |                                                                                                    |                      |               |                                   |
| n=12                          | Band 3                        | Band 4               | Band 5                                                                                                    | Band 6               | Band 7        | Band 8                            |
|                               |                               |                      |                                                                                                    |                      |               |                                   |
| Numeracy                      |                               |                      |                                                                                                    |                      |               |                                   |
| n=12                          | Band 3                        | Band 4               | Band 5                                                                                                    | Band 6               | Band 7        | Band 8                            |
|                               |                               |                      |                                                                                                    |                      |               |                                   |
|                               |                               |                      |                                                                                                    |                      |               |                                   |
|                               |                               |                      |                                                                                                    |                      |               |                                   |
|                               |                               |                      |                                                                                                    |                      |               |                                   |
|                               |                               |                      |                                                                                                    |                      |               |                                   |

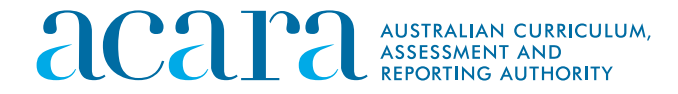

# How to interpret the SSSR

# **Class test report**

A class test report shows the range of student performance compared to the difficulty of items. This report can be generated for each class or for all classes within a year level.

The item person map in this graph provides visual information about the targeting of items and tests relative to the student cohort ability. The exemplars in this graph provide the context for such a comparison.

The class test report displays the distribution of scaled student scores by band across six bands and the difficulty of items for a given class group on a vertical axis. The class test report displays the same six bands that are shown on NAPLAN individual student reports. Any data that fall outside these six bands will be displayed in the top or bottom categories.

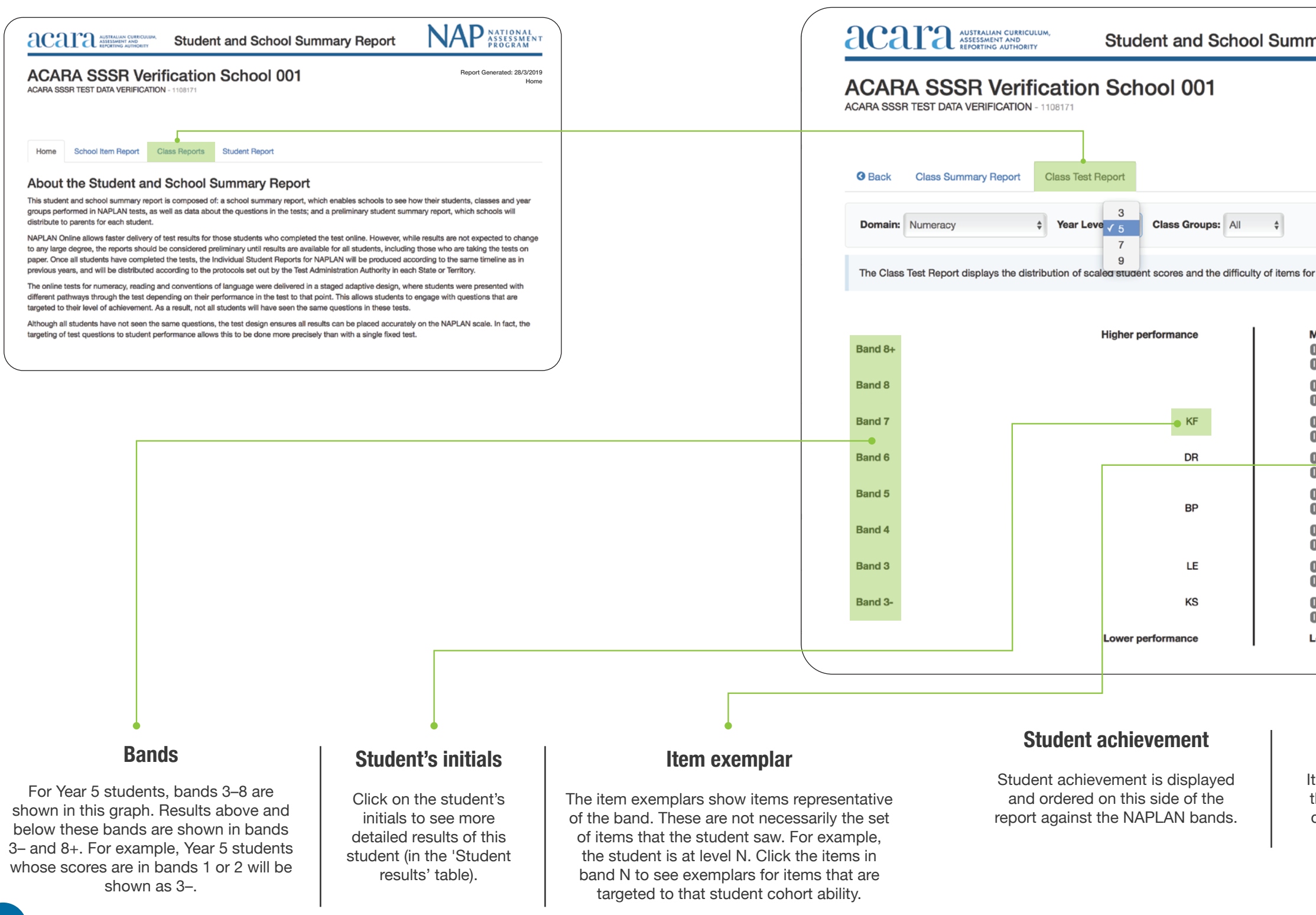

| Provide the set of the set of | nary Report                                   | NAP NATIONAL<br>ASSESSMENT<br>PROGRAM                           |
|----------------------------------------------------------------------------------------------------|-----------------------------------------------|-----------------------------------------------------------------|
| r a given class group (vertical axis). (more)         Nore difficult items         0         0         0         0         0         0         0         0         0         0         0         0         0         0         0         0         0         0         0         0         0         0         0         0         0         0         0         0         0         0         0         0         0         0         0         0         0         0         0         0         0         0         0         0         0         0         0         0         0         0         0         0         0                                                                                                    |                                               | Report Generated: 28/3/2019<br>Class Report > Class Test Report |
| r a given class group (vertical axis). (more)                                                                                                    |                                               |                                                                 |
| r a given class group (vertical axis). (more)                                                                                                    |                                               |                                                                 |
| More difficult items         0         0         0         0         0         0         0         0         0         0         0         0         0         0         0         0         0         0         0         0         0         0         0         0         0         0         0         0         0         0         0         0         0         0         0         0         0         0         0         0         0         0         0         0         0         0         0         0         0         0         0         0         0         0         0                                                                                                    | r a given class group (vertical axis). (more) |                                                                 |
| 0       0         0       0         0       0         0       0         0       0         0       0         0       0         0       0         0       0         0       0         0       0         0       0         0       0         0       0         0       0         0       0         0       0         0       0         0       0         0       0         0       0         0       0         0       0         0       0         0       0         0       0         0       0         0       0         0       0         0       0         0       0         0       0         0       0         0       0         0       0         0       0         0       0         0       0         0                                                                                                    | More difficult items                          |                                                                 |
| 0 0 0 0 0 0 0 0<br>0 0 0 0 0 0 0 0<br>0 0 0 0                                                                                                    |                                               |                                                                 |
| 0 0 0 0 0 0 0 0 0 0<br>0 0 0 0 0 0 0 0 0<br>0 0 0 0                                                                                                    |                                               |                                                                 |
| 0 0 0 0 0 0<br>0 0 0 0 0<br>0 0 0 0 0<br>0 0 0 0<br>0 0 0<br>0 0<br>0 0 0 0<br>0 0 0 0 0<br>0 0 0 0 0 0 0 0 0 0 0 0 0 0 0 0 0 0 0 0                                                                                                     |                                               |                                                                 |
| 0 0 0 0 0 0 0 0 0 0 0 0 0 0 0 0 0 0 0                                                                                                    |                                               |                                                                 |
| JOU.                                                                                                    |                                               |                                                                 |
|                                                                                                    | JUU                                           |                                                                 |

# Items and item difficulty

Items that the cohort viewed in the test are displayed on this side of the report. The items are ordered by relative difficulty. The most difficult items are at the top and the least difficult items are at the bottom. Not all students sit all the items.

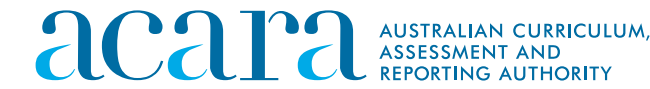

# **Student report : reading and numeracy**

A student report shows the summary results for all students by domain in a year level within a school. More detailed results for each student, including all items attempted by the student, can be accessed by clicking on the student's record.

The report shows results for each student, including the band achieved and the test pathway taken.

| aca                                                   | AUSTRALIAN CURECULA<br>ASSESSMENT AND<br>REPORTING AUTHORITY                                                             | Stude                                                                                    | nt and School Summary Repo                                                                                                    | ort NAP ASSESSMENT                                                                                                    |
|-------------------------------------------------------|----------------------------------------------------------------------------------------------------|------------------------------------------------------------------------------------------|----------------------------------------------------------------------------------------------------|----------------------------------------------------------------------------------------------------|
| ACAI<br>ACARA SS                                      | RA SSSR Ve                                                                                                    | rification                                                                               | n School 001                                                                                                    | Report Generated: 28/3/2019<br>Home                                                                                                    |
|                                                       |                                                                                                    |                                                                                          |                                                                                                    |                                                                                                    |
| Home                                                  | School Item Report                                                                                                    | Class Reports                                                                            | Student Report                                                                                                    |                                                                                                    |
| About                                                 | the Student ar                                                                                                    | nd School                                                                                | Summary Report                                                                                                    |                                                                                                    |
| This studer<br>groups per<br>distribute t             | nt and school summary re<br>formed in NAPLAN tests,<br>o parents for each student                                        | port is composed o<br>as well as data abo<br>t.                                          | of: a school summary report, which enables schools<br>out the questions in the tests; and a preliminary stu                                                                                                    | is to see how their students, classes and year<br>ident summary report, which schools will                                                                                         |
| NAPLAN O<br>to any large<br>paper. Onc<br>previous ye | Inline allows faster delivery<br>e degree, the reports shou<br>e all students have compl<br>ears, and will be distribute | y of test results for<br>Id be considered p<br>eted the tests, the<br>d according to the | those students who completed the test online. How<br>preliminary until results are available for all students<br>Individual Student Reports for NAPLAN will be pro-<br>protocols set out by the Test Administration Author | wever, while results are not expected to change<br>, including those who are taking the tests on<br>duced according to the same timeline as in<br>rity in each State or Territory. |
| The online<br>different pa<br>targeted to             | tests for numeracy, readin<br>athways through the test d<br>their level of achievement                                   | g and conventions<br>lepending on their<br>t. As a result, not a                         | s of language were delivered in a staged adaptive d<br>performance in the test to that point. This allows st<br>Il students will have seen the same questions in the                                                       | lesign, where students were presented with<br>tudents to engage with questions that are<br>ese tests.                                                                              |
| Although a<br>targeting o                             | Il students have not seen f<br>f test questions to student                                                               | the same question<br>performance allow                                                   | s, the test design ensures all results can be placed<br>ws this to be done more precisely than with a single                                                                                                    | accurately on the NAPLAN scale. In fact, the<br>fixed test.                                                                                                    |
|                                                       |                                                                                                    |                                                                                          |                                                                                                    | )                                                                                                    |

Students see one testlet at each stage. Depending on their score at the end of the stage, they branch to testlets of different complexity. Once the complexity is determined by branching, multiple versions of each testlet are available, and will be randomly assigned.

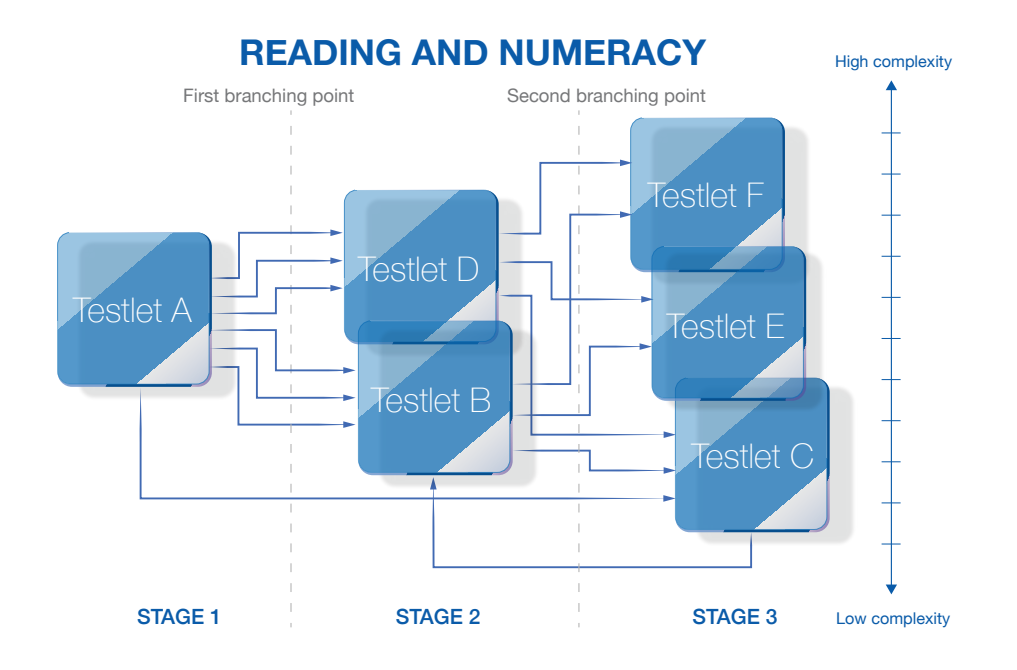

| aca                | ıra          | AUSTRALIAN CURRICU<br>ASSESSMENT AND<br>REPORTING AUTHORITY | LUM,<br>r  | Stud       | lent and | School Sun | nm     |
|--------------------|--------------|-------------------------------------------------------------|------------|------------|----------|------------|--------|
| ACAR<br>ACARA SSSI | A SS         | SR Verific<br>A VERIFICATION - 1                            | tion S     | Scho       | ol 001   |            |        |
| Home               | School Iter  | n Report Class                                              | Reports    | Student Re | port     |            |        |
| Domain:            | Numeracy     | ÷                                                           | Student Na | ne:        |          | Year Leve  | əl: [3 |
| Select an          | attempt to v | view the student's re                                       | eport.     |            |          |            |        |
| Student ID         | Local        | Student                                                     | с          | ass        |          |            |        |

| Student ID | Local<br>Student ID   | Student<br>Name    | Year Level | Class<br>Groups | Domain 🔺 | Pathway | Attempte |
|------------|-----------------------|--------------------|------------|-----------------|----------|---------|----------|
| Emmett     | 1718-AC-<br>PRT-ID002 | Emmett<br>Stuhr    | 3          | 3A,<br>Read3A   | Numeracy | ABC     | 35       |
| Etsuko     | 1718-AC-<br>PRT-ID005 | Etsuko<br>Staten   | 3          |                 | Numeracy | ABE     | 35       |
| Fumiko     | 1718-AC-<br>PRT-ID004 | Fumiko<br>Harriss  | 3          | 3A,<br>Read3A   | Numeracy | ABC     | 30       |
| Nieves     | 1718-AC-<br>PRT-ID001 | Nieves<br>Woodruff | 3          | 3A,<br>Read3A   | Numeracy | ACB     | 1        |
| Tona.Mi    | 1718-AC-<br>PRT-ID003 | Tona<br>Micheals   | 3          | ЗВ              | Numeracy | ADF     | 36       |

# **Pathway**

# **Reading and numeracy**

All students at each year level start with questions that test the same range of complexity (testlet A). Depending on the student's test performance in testlet A, the second testlet includes questions with overlapping content that may be less complex (B) or more complex (D). Low-achieving students may proceed from A to C.

At the end of the second testlet, the student is directed to the third testlet, again depending on their test performance. The final testlet also includes overlapping content of increasing complexity: C vs E vs F.

# **Band placement**

The 10 NAPLAN bands cover the full range of student achievement in the tests. The bands map the increasing complexity of skills assessed by NAPLAN (band 1 least complex; band 10 most complex).

Student X who answers N questions correctly in a less complex pathway will achieve a score in a lower band than student Y who answers the same number of questions correctly in a more complex pathway.

| a | ry Repo      | ort           |               | NA          | Report Generated: 28/3/20<br>Student Report |
|---|--------------|---------------|---------------|-------------|---------------------------------------------|
|   |              | aroups: All   | \$            |             | Export                                      |
|   | Correct      | Incorrect     | Not attempted | Band        | Participation code                          |
|   | 6            | 29            | 1             | 1           | Participated                                |
|   | °            |               |               |             |                                             |
|   | 22           | 13            | 1             | 4           | Participated                                |
|   | 22<br>5      | 13<br>25      | 1             | 4           | Participated Participated                   |
|   | 22<br>5<br>0 | 13<br>25<br>1 | 1<br>6<br>35  | 4<br>1<br>1 | Participated Participated Participated      |

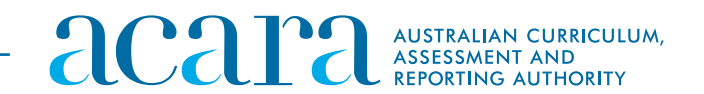

# **Student report : conventions of language**

A student report shows the summary results for all students by domain in a year level within a school. More detailed results for each student, including all items attempted by the student, can be accessed by clicking on the student's record.

The report shows results for each student, including the band achieved and the test pathway taken.

| <b>LCA</b>                                                                                                    | RA SSSR VE                                                                                                    | ATION - 1108171                                                                                                    | n School 001                                                                                                    | Report Generated: 28/3/2019<br>Home                                                                                                    |
|----------------------------------------------------------------------------------------------------|----------------------------------------------------------------------------------------------------|----------------------------------------------------------------------------------------------------|----------------------------------------------------------------------------------------------------|----------------------------------------------------------------------------------------------------|
|                                                                                                    |                                                                                                    |                                                                                                    |                                                                                                    |                                                                                                    |
| Home                                                                                                    | School Item Report                                                                                                    | Class Reports                                                                                                    | Student Report                                                                                                    |                                                                                                    |
| bout<br>his stude<br>oups per                                                                                                    | the Student at<br>nt and school summary re<br>formed in NAPLAN tests,                                                                                                    | nd School S<br>eport is composed o<br>as well as data abo                                                                                                    | Summary Report<br>of: a school summary report, which enables scho<br>out the questions in the tests; and a preliminary s                                                                                                    | iols to see how their students, classes and year<br>student summary report, which schools will                                                                                                    |
| About<br>This stude<br>groups per<br>distribute t                                                                                                    | the Student a<br>nt and school summary re<br>formed in NAPLAN tests,<br>to parents for each studer                                                                                                    | nd School S<br>eport is composed o<br>, as well as data abo<br>nt.                                                                                                    | Summary Report<br>of: a school summary report, which enables scho<br>uut the questions in the tests; and a preliminary s                                                                                                    | iols to see how their students, classes and year<br>tudent summary report, which schools will                                                                                                    |
| About<br>This stude<br>proups per<br>distribute to<br>NAPLAN C<br>o any larg<br>paper. Onco<br>previous y                                               | the Student a<br>nt and school summary re<br>formed in NAPLAN tests,<br>to parents for each studer<br>Online allows faster delive<br>e degree, the reports sho<br>ze all students have comp<br>ears, and will be distribut                                                                                            | nd School S<br>aport is composed of<br>a swell as data abo<br>nt.<br>ry of test results for t<br>uld be considered p<br>leted the tests, the I<br>ad according to the J                                                                         | Summary Report<br>of: a school summary report, which enables scho<br>out the questions in the tests; and a preliminary s<br>those students who completed the test online. H<br>reliminary until results are available for all studer<br>Individual Student Reports for NAPLAN will be p<br>protocols set out by the Test Administration Auti                                                                                                    | wols to see how their students, classes and year<br>tudent summary report, which schools will<br>kowever, while results are not expected to change<br>tts, including those who are taking the tests on<br>roduced according to the same timeline as in<br>nority in each State or Territory.                                                                                                    |
| About<br>This stude<br>groups per<br>distribute to<br>VAPLAN C<br>to any large<br>vaper. One<br>vrevious y<br>The online<br>lifferent per<br>argeted to | the Student at<br>nt and school summary re<br>formed in NAPLAN tests,<br>to parents for each studer<br>Dnline allows faster deliver<br>e degree, the reports sho<br>be all students have comp<br>ears, and will be distribut<br>tests for numeracy, readi<br>athways through the test<br>to their level of achievemer | nd School S<br>aport is composed of<br>as well as data abort.<br>ry of test results for 1<br>uid be considered private<br>deted the tests, the I<br>ad according to the pring and conventions<br>depending on their print. As a result, not all | Summary Report<br>of: a school summary report, which enables schou<br>ut the questions in the tests; and a preliminary s<br>those students who completed the test online. I-<br>reliminary until results are available for all studer<br>individual Student Reports for NAPLAN will be p<br>protocols set out by the Test Administration Auti<br>of language were delivered in a staged adaptive<br>performance in the test to that point. This allows<br>Il students will have seen the same questions in fi | Notes to see how their students, classes and year<br>student summary report, which schools will<br>towever, while results are not expected to change<br>tts, including those who are taking the tests on<br>roduced according to the same timeline as in<br>nority in each State or Territory.<br>I design, where students were presented with<br>students to engage with questions that are<br>these tests. |

Students see one testlet at each stage. Depending on their score at the end of the stage, they branch to testlets of different complexity. Once the complexity is determined by branching, multiple versions of each testlet are available, and will be randomly assigned.

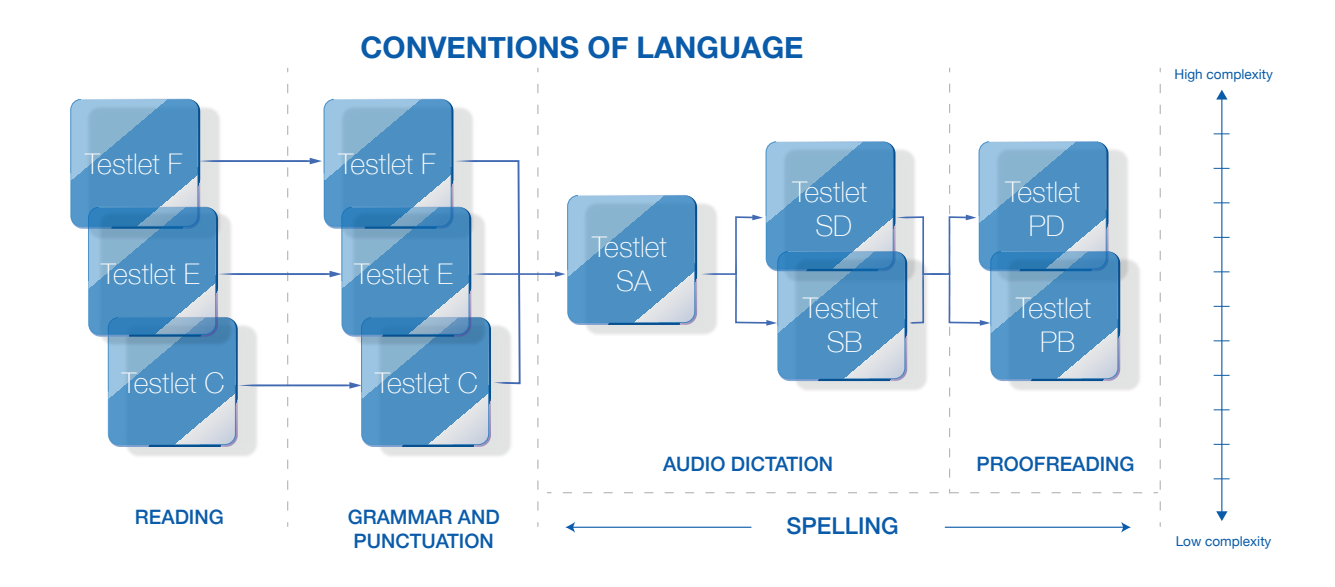

|                        | SSSR V<br>DSS, ESA-QA NAP | erificatio         | ATION DAT - A | OI<br>CNAP2018   |           |               |               |         |           |               |      | Report Generated: 28/3/20<br>Student Rep |
|------------------------|---------------------------|--------------------|---------------|------------------|-----------|---------------|---------------|---------|-----------|---------------|------|------------------------------------------|
| Home Sch<br>Domain: Sp | elling                    | Class Reports      | Student R     | eport            | Year Leve | el: 3 🗘 Clas  | s Groups: All | ¢       |           |               |      | Export                                   |
| Select an atte         | mpt to view the st        | udent's report.    |               |                  |           |               |               |         |           |               |      |                                          |
| Student ID 🔺           | Local Student<br>ID       | Student Name       | Year Level    | Class Groups     | Domain 🔺  | Pathway       | Attempted     | Correct | Incorrect | Not attempted | Band | Participation code                       |
| ESAQA-N18-<br>K004     | NAP18-QA-<br>ID004        | Alison Scott       | 3             | 3, 3A, 3B, 3D    | Spelling  | ASBB          | 24            | 5       | 19        | 1             | 2    | Participated                             |
| ESAQA-N18-<br>K005     | NAP18-QA-<br>ID005        | Austin Vance       | 3             | 3, 3A, 3B, 3D    | Spelling  | AS D BP       | 24            | 13      | 11        | 1             | 4    | Participated                             |
| ESAQA-N18-<br>K006     | NAP18-QA-<br>ID006        | Carolyn<br>Coleman | 3             | Num3A,<br>Read3A | Spelling  | ASBEP         | 10            | 10      | 0         | 15            | 3    | Participated                             |
| ESAQA-N18-<br>K007     | NAP18-QA-<br>ID007        | Carneron<br>Hunter | 3             | 3, 3A, 3B, 3D    | Spelling  | AS B BP       | 22            | 11      | 11        | 3             | 3    | Participated                             |
| ESAQA-N18-<br>K008     | NAP18-QA-<br>ID008        | Sally Avery        | 3             | 3, 3A, 3B, 3D    | Spelling  | <b>6</b> 5009 | 25            | 25      | 0         | 0             | 6+   | Participated                             |
| ESAQA-N18-<br>K009     | NAP18-QA-<br>ID009        | Ryan<br>Henderson  | 3             | 3, 3A, 3B, 3D    | Spelling  | •             | 0             | 0       | 0         | 0             | 1    | Participated                             |
| ESAQA-N18-<br>K010     | NAP18-QA-<br>ID010        | Maria Metcalfe     | 3             | Num3A,<br>Read3A | Spelling  | <b>4586</b> 2 | 22            | 12      | 10        | 3             | 3    | Participated                             |
| H H 1                  | ▶ н 1                     | 00 🔹 items pe      | r page        |                  |           |               |               |         |           |               |      | 1 - 14 of 14 items                       |

# **Conventions of language**

Each student's pathway in the reading test determines where they start in the grammar and punctuation test. Testlets C, E and F in grammar and punctuation increase in complexity.

All students are directed to the same set of audio spelling questions (testlet SA) before branching to more complex questions (testlet SD) or less complex questions (testlet SB). Students are then branched to proofreading questions (PD or PB), depending on their test performance in previous questions.

# **Band placement**

The 10 NAPLAN bands cover the full range of student achievement in the tests. The bands map the increasing complexity of skills assessed by NAPLAN (band 1 least complex; band 10 most complex).

Student X who answers N questions correctly in a less complex pathway will achieve a score in a lower band than student Y who answers the same number of questions correctly in a more complex pathway.

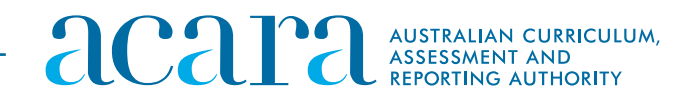

# **Student results table**

A student results table shows a student's results for a single test.

The table includes the scale score and associated band for each item presented to the student, and an indication of whether the item was answered correctly.

The student results table can also be filtered by exception. An 'exception' may be an easy item that is answered incorrectly by a high-achieving student, or a difficult item that is answered correctly by a low-achieving student. By using this filter, the teacher can see items that were not answered, as may have been expected based on the student's overall performance. Consequently, the teacher can use the filter to get more information quickly about unexpected ('exceptional') results in the test.

| ACARA<br>ACARA SSSR 1 | A SSSF                                       |                                    | cation           | School                        | 001               |                   |                  |                 |                   |                  |                | Report Generated: 28/3/2019<br>Student Report | Tona Miche                                  | eals<br>6 - Year Level 3 |                |                     |      |          |
|-----------------------|----------------------------------------------|------------------------------------|------------------|-------------------------------|-------------------|-------------------|------------------|-----------------|-------------------|------------------|----------------|-----------------------------------------------|---------------------------------------------|--------------------------|----------------|---------------------|------|----------|
| Home S                | ichool Item Re<br>Reading                    | port Clas                          | Student Na       | Student Repor                 | t                 | Year Le           | vel: 3 ‡ C       | lass Groups:    | Ali 🔹             |                  |                | Export                                        | Back     Student                            | Results Table Student Re | sults Graph    |                     |      |          |
| Select an att         | tempt to view                                | the student's                      | report.          |                               |                   |                   |                  |                 |                   |                  |                |                                               | Domain: Reading                             | ¢ Except                 | ion Filte Show | all responses       | -    |          |
| Student ID<br>Emmett  | Local<br>Student ID<br>1718-AC-<br>PRT-ID002 | Student<br>Name<br>Emmett<br>Stuhr | Year Level       | Class<br>Groups<br>3A, Read3A | Domain<br>Reading | Pathway <b>*</b>  | Attempted<br>39  | Correct<br>39   | Incorrect         | Not<br>attempted | Band<br>6+     | Participation code<br>Participated            | Key for Performance<br>Correct<br>Incorrect | Student: Tona            | a Micheals     | only oxeepiden resp |      |          |
| Nieves.W              | 1718-AC-<br>PRT-ID001<br>1718-AC-            | Woodruff                           | 3                | 3A, Read3A                    | Reading           | 008               | 27               | 9               | 18                | 12               | 1              | Participated                                  |                                             | Item ID                  | Testiet        | Item difficulty     | Band | Subdoms  |
| Tona.Mic              | PRT-ID004<br>1718-AC-<br>PRT-ID003           | Harriss<br>Tona<br>Micheals        | 3                | 3A, Head3A<br>3B              | Reading           | 000               | 32               | 20              | 1                 | 38<br>7          | 3              | Participated                                  | 1                                           | x00073337                | A2             | 331                 | 3    | Literacy |
| Etsuko.St             | 1718-AC-<br>PRT-ID005                        | Etsuko<br>Staten                   | 3                |                               | Reading           | ۵                 |                  |                 |                   |                  |                | Abandoned                                     | 2                                           | x00073338                | A2             | 231                 | 1    | Literacy |
|                       |                                              |                                    |                  |                               |                   |                   |                  |                 |                   |                  |                |                                               | 3                                           | x00073340                | A2             | 249                 | 1    | Literacy |
|                       |                                              |                                    |                  |                               |                   |                   |                  |                 |                   |                  |                |                                               | 4                                           | x00073341                | A2             | 272                 | 2    | Literacy |
| des,                  | path                                         | way                                | s and            | l test                        | lets              | • •               |                  |                 |                   |                  |                |                                               | 5                                           | ×00073339                | A2             | 343                 | 3    | Literacy |
| ere are<br>des: C     | e six r<br>G, EC                             | odes<br>3, FG,                     | for rea<br>and s | ading a<br>pelling            | and nu<br>g has f | umerae<br>five no | cy: A,<br>des: A | B, C,<br>AS, BS | D, E, F<br>8, DS, | E Grar<br>BP, DI | nmar<br>P. Noc | and punctu<br>des are read                    | 6                                           | x00073343                | A2             | 362                 | 3    | Literacy |
| e SSS                 | R pat                                        | nway                               | is defi          | ned by                        | y the r           | nodes:            | for ex           | cample          | e, ABE            | i (num           | eracy          | or reading                                    | н н 1 н                                     | H 100 V items per        | page           |                     |      |          |

testlet contains different questions/items.

Exception filter •

Select the exception filter to see the items that have been answered correctly when the student would have been expected to answer the item incorrectly, or vice versa.

If the scale score for the item exceeds the scale score for the student in that domain, and the response is correct, the response is marked as an exception. Conversely, if the item is lower than the student achieved score on the NAPLAN scale, the incorrect response is flagged as an exception.

# Parent report

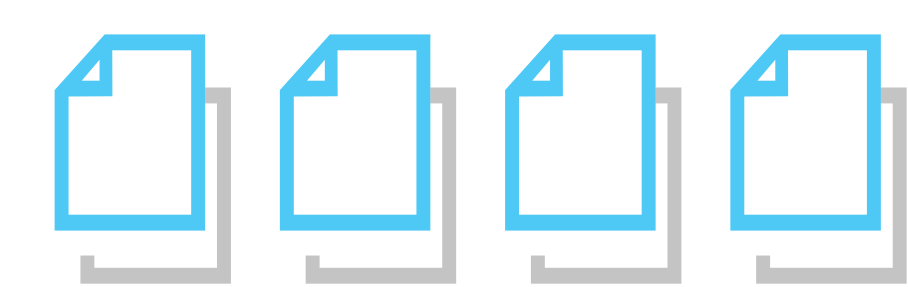

| ry Report |                                                                          | Report Generated: 28/3/2<br>Student Report > Student Results T |
|-----------|--------------------------------------------------------------------------|----------------------------------------------------------------|
|           |                                                                          |                                                                |
|           |                                                                          | Parent Report                                                  |
|           |                                                                          |                                                                |
|           | Descriptor                                                               | Student Marked Response                                        |
|           | Interprets directly stated<br>information in a simple<br>persuasive text | ~                                                              |
|           | Locates an explicitly stated detail<br>in a persuasive text              | ~                                                              |
|           | Interprets directly stated<br>information in a simple<br>persuasive text | ~                                                              |
|           | Interprets directly stated<br>information in a simple<br>persuasive text | ~                                                              |
|           | Interprets a character's motivations in a simple persuasive text         | ~                                                              |
|           | Interprets information from<br>different sections of a simple            | <b>`</b>                                                       |
|           |                                                                          | 1 - 39 of 39 items                                             |

The parent report will not be distributed to parents in 2019.

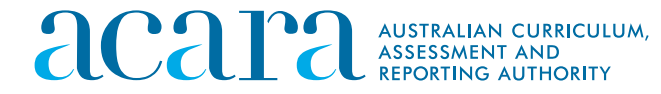

# How to interpret the SSSR

# **Student results graph**

A student results graph provides a graphical representation of a student's results for a single test. The student results graph may be used to review the student performance compared to the difficulty of items by domain as well as by subdomain.

Items are plotted by their NAPLAN scale score on the horizontal axis, and from least to most complex on the vertical axis.

Click on the student's name in the student report.

| CARA SSSR   | A SSSF                | R Verification     | cation     | School          | 001     |           |            |              |           |                  |      | Report Generated: 28/3/2<br>Student Re |
|-------------|-----------------------|--------------------|------------|-----------------|---------|-----------|------------|--------------|-----------|------------------|------|----------------------------------------|
| Home        | School Item Re        | eport Cas          | s Reports  | Student Report  |         |           |            |              |           |                  |      |                                        |
| Domain:     | Reading               |                    | Student Na | ime:            |         | Year Le   | vel: 3 ¢ C | lass Groups: | All \$    |                  |      | Export                                 |
| Select an a | attempt to view       | the student s      | report.    |                 |         |           |            |              |           |                  |      |                                        |
| Student ID  | Local<br>Student ID   | Student<br>Name    | Year Level | Class<br>Groups | Domain  | Pathway * | Attempted  | Correct      | Incorrect | Not<br>attempted | Band | Participation cod                      |
| Emmett      | 1718-AC-<br>PRT-ID002 | Emmett<br>Stuhr    | 3          | 3A, Read3A      | Reading | 808       | 39         | 39           | 0         | 0                | 6+   | Participated                           |
| lieves.W    | 1718-AC-<br>PRT-ID001 | Nieves<br>Woodruff | 3          | 3A, Read3A      | Reading | 808       | 27         | 9            | 18        | 12               | 1    | Participated                           |
| umiko.H     | 1718-AC-<br>PRT-ID004 | Fumiko<br>Harriss  | 3          | 3A, Read3A      | Reading | 808       | 1          | 0            | 1         | 38               | 1    | Participated                           |
| fona.Mic    | 1718-AC-<br>PRT-ID003 | Tona<br>Micheals   | 3          | 3B              | Reading | 008       | 32         | 20           | 12        | 7                | 3    | Participated                           |
| tsuko.St    | 1718-AC-              | Etsuko             | 3          |                 | Reading | 0         |            |              |           |                  |      | Abandoned                              |

View as combined graph: uncheck the box to view the items by subdomain.

| ACATA AUSTRALIAN CURRICULUM,<br>ASSESSMENT AND<br>REPORTING AUTHORITY                                                                                                    | tudent and School Summary Report | NAP NATIONAL<br>ASSESSMED<br>PROGRAM                              |
|----------------------------------------------------------------------------------------------------|----------------------------------|-------------------------------------------------------------------|
| Tona Micheals<br>TONA.MICHEALS823136 - Yiter Levil 3                                                                                                    |                                  | Report Generated: 28/3/20<br>Student Report > Student Results Gra |
| Back Student Results Table Student Results Graph                                                                                                    |                                  |                                                                   |
| Domain: Reading \$ Exception Filter: Show all response                                                                                                    | s  \$ View as combined graph     | Parent Report                                                     |
| Tona Micheals: results for Reading                                                                                                    |                                  |                                                                   |
|                                                                                                    | Band                             |                                                                   |
|                                                                                                    | 6                                |                                                                   |
|                                                                                                    | 4                                |                                                                   |
| Identifies the genre of an information text ×                                                                                                    | 3 *                              |                                                                   |
|                                                                                                    | 2                                |                                                                   |
|                                                                                                    | 1 Easy                           | Ha                                                                |
|                                                                                                    |                                  |                                                                   |
| .iteracy - LY - 🔲                                                                                                    | Student performan                | ice -                                                             |
| Interprets the meaning of a word from context in an information text X                                                                                                    | Band                             | *                                                                 |
| Identifies the sequence of events in a short poem v                                                                                                    |                                  | ~                                                                 |
| Connects common information across a multi-text ×                                                                                                    |                                  | ж                                                                 |
| Inters the reference for an expression in a persuasive letter ¥<br>Links directly stated information across sentences in an information text ¥                                                                                                    | 5                                | ×                                                                 |
| Infers a key idea from a paragraph in an information text ×                                                                                                    |                                  | ×                                                                 |
| Matches text and symbol in a multi-text ×                                                                                                    |                                  | 8                                                                 |
| Infers the purpose of using the pronouns you and us in a multi-text ¥                                                                                                    | x                                | <u></u>                                                           |
| Interprets the meaning of a phrase in a poem 🗸                                                                                                    | 4                                |                                                                   |
| the second second s |                                  |                                                                   |

| Tona Micheals<br>TONA.MICHEALS823136 - Year Lovel 3                                                         |                                                  |       |                  |                   |
|----------------------------------------------------------------------------------------------------|--------------------------------------------------|-------|------------------|-------------------|
| Back Student Results Table     Student Results Gra                                                          | aph                                              |       |                  |                   |
| Domain: Reading                                                                                             | Show all responses                               | ¢     | View as comb     | ined graph        |
| Tona Micheals: results for Re                                                                               | eading                                           |       |                  |                   |
| Interprete the meaning of a used from context in                                                            | Band                                             |       |                  |                   |
| Identifies the sequence of ever                                                                             | nts in a short poem 🗸                            |       |                  |                   |
| Connects common information<br>Infers the reference for an expression in                                    | across a multi-text × 5                          |       |                  |                   |
| Links directly stated information across sentences in                                                       | an information text ×                            |       |                  |                   |
| Synthesises a persuasive letter to identify                                                                 | y a personality trait ×                          |       |                  |                   |
| Matches text and syr<br>Locates directly stated information in                                              | mbol in a multi-text X<br>an information text X  |       |                  |                   |
| Infers the purpose of using the pronouns you an                                                             | nd us in a multi-text ×                          |       |                  |                   |
| Interprets the meaning of a<br>Infers an attitude from a                                                    | a phrase in a poem ✓ 4<br>sign in a multi-text ✓ |       |                  |                   |
| Locates a fact in<br>Identifies the contrast in tone between two sect                                       | a persuasive letter ×<br>tions of a multi-text × |       |                  |                   |
| Identifies the main idea of a sim                                                                           | ple persuasive text ×                            |       |                  |                   |
| Analyses information across<br>Identifies the reason for including a photograph in a                        | an information text. V                           |       |                  |                   |
| Interprets information from different sections of a sim<br>Infers the meaning of a character's statement in | ple persuasive text 🗸                            |       |                  |                   |
| Identifies the genre of                                                                                     | an information text ×                            |       |                  |                   |
| Identifies the main idea of a paragraph in a                                                                | an information text. ✓ 3                         |       |                  |                   |
| Interprets a character's motivations in a sim                                                               | ple persuasive text ✓                            |       |                  |                   |
| Locates a fact in                                                                                           | a persuasive letter ×                            |       |                  |                   |
| Interprets the overall tone of one<br>Interprets directly stated information in a sim                       | part of a multi-text ×                           |       |                  |                   |
| Identifies the first-person<br>Interprets and summarises                                                    | narrator in a poem ✓<br>details a multi-text X   |       |                  |                   |
| Locates a fact in a                                                                                         | an information text. 🖌 2                         |       |                  |                   |
| Interprets the meaning of a sentence from descriptive la                                                    | anguage in a poem 🗸                              |       |                  |                   |
| Interprets directly stated information in a sim                                                             | ple persuasive text ✓                            |       |                  |                   |
| Locates a fact in a                                                                                         | an information text. 🗸                           |       |                  |                   |
| Interprets directly stated information in a sim<br>Locates a fact in a                                      | an information text.                             |       |                  |                   |
| Locates an explicitly stated detail in<br>Interprets directly stated information in a sime                  | in a persuasive text 🗸                           |       |                  | ~                 |
|                                                                                                    |                                                  | Easy  |                  |                   |
|                                                                                                    |                                                  |       |                  |                   |
|                                                                                                    | Numera                                           | acy — | Measu<br>Statist | rement<br>ics and |
| Subdomain codes                                                                                             | Readi                                            | ing — | Langua           | age (LA           |
| Hover over a code to display                                                                                | Cooli                                            | ina — | Audio            | dictatio          |
| the subdomain name.                                                                                         | open                                             | y     | 7000             | aiotatit          |
|                                                                                                    | Grammar a                                        | nd    | Gramn            | nar (GF           |
|                                                                                                    |                                                  |       |                  |                   |

The subdomain of each item is colour-coded. The report can be generated to group items by subdomain.

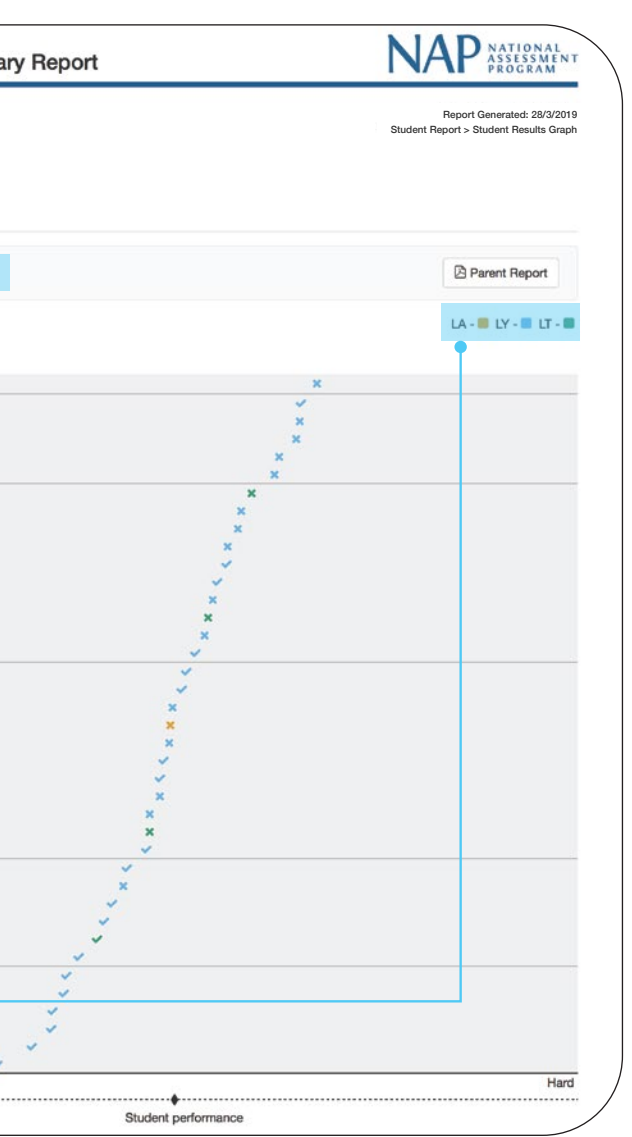

- t and geometry (MG), Number and algebra (NA), I probability (SP)
- A), Literacy (LY), Literature (LT)
- on (AD), Proofreading (PR)
- R), Punctuation (PU)

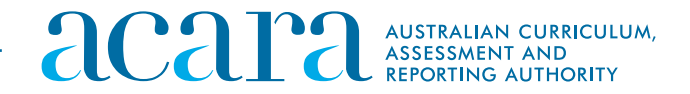

# Writing displays in 2019 (1)

Students in Years 5, 7 and 9 completed the NAPLAN writing test online. Schools will be able to view the item (prompt) data for the writing test, as well as the script written by the student.

However, online scripts were marked outside the platform. As a result, no scores or student results for 2019 are available in the platform. This has created some unintended effects on the displays of writing data, which should be noted by schools.

School item report

| ac                                                         | ara                                                                                             | AUSTRALIAI<br>ASSESSMEN<br>REPORTING                   | N CURRICULUM,<br>NT AND<br>AUTHORITY                                                         |                                                  | Stude                | ent and                            | School         | Summa       | ry Re   | eport               |                               | NAP NATIONAL<br>ASSESSMEN<br>PROGRAM             |
|------------------------------------------------------------|-------------------------------------------------------------------------------------------------|--------------------------------------------------------|----------------------------------------------------------------------------------------------|--------------------------------------------------|----------------------|------------------------------------|----------------|-------------|---------|---------------------|-------------------------------|--------------------------------------------------|
|                                                            | RA SSSR                                                                                         | Verifi<br>APLAN 20                                     |                                                                                              | Chool<br>DNT - ACNAPS                            | 2018                 |                                    |                |             |         |                     |                               | Report Generated: 28/3/2019<br>School Item Repor |
| Home                                                       | Grammar and Pun<br>Numeracy<br>Reading                                                          | ctuation                                               | Reports Stu                                                                                  | dent Report                                      |                      |                                    |                |             |         |                     |                               |                                                  |
| Domai                                                      | Spelling<br>Virting                                                                             |                                                        | Subdomain:                                                                                   | Ali ¢ Year                                       | Level: 5 \$          | Node: All                          | ÷              |             |         |                     |                               | Export                                           |
| <ul> <li>At</li> <li>Co</li> <li>In</li> <li>No</li> </ul> | ttempts - The number<br>orrect - The number of<br>correct - The number<br>ot Attempted - The nu | of studen<br>of correct a<br>of incorre<br>umber of ti | nts that were allocat<br>answers for this iter<br>oct answers for this<br>imes where a stude | ted that partic<br>n.<br>item.<br>int was alloca | cular item. Note the | hat not all stu<br>t didn't provie | udents see the | same items, | hence t | he number of attemp | its for each item may differ. |                                                  |
| Item ID                                                    |                                                                                                 | Node                                                   | Item difficulty +                                                                            | Band                                             | Attempts             | Correct                            | Incorrect      | Not Atter   | npted   | Subdomain +         | Curriculum Content Code       | Descriptor                                       |
| x0009434                                                   | 0                                                                                               |                                                        | 500                                                                                          | 6                                                | 2                    |                                    |                | 0           |         |                     | Unavailable                   | Unavailable                                      |
| x0009434                                                   | 2                                                                                               |                                                        | 500                                                                                          | 6                                                | 6                    |                                    |                | 0           |         |                     | Unavailable                   | Unavailable                                      |
|                                                            |                                                                                                 |                                                        |                                                                                              |                                                  |                      |                                    |                |             |         |                     |                               |                                                  |

Writing is visible as a drop-down option in the domain field for students in Years 3, 5, 7 and 9.

Item (prompt) difficulty

A location on the NAPLAN scale, which ranges from 0 to 1,000. The item difficulty that displays in this field is the average score for this prompt, obtained from student data in previous years.

### No results available

The message is a platform-generated statement as a result of no score being available in the platform. The student script (unmarked, with no score) may still be viewed through the SSSR (see 'Student results' table, 'view script' button).

The item difficulty that displays in this field is the average score for this prompt, obtained from student data in previous years.

As there are no results for writing tests in 2019 in the platform, all student initials will appear at the base of the page, as if they scored 0.

### Class summary report

| acara AUSTRALIAN CURREC<br>ASSESSMENT AND<br>REPORTING AUTHOR           | IULUM,<br>ITY         | Student a    | nd School Summary R                                                                                                   | eport                          |         | NAP NATIONAL                                                 |
|-------------------------------------------------------------------------|-----------------------|--------------|----------------------------------------------------------------------------------------------------|--------------------------------|---------|--------------------------------------------------------------|
| ACARA SSSR Verification<br>SOUTHERNI CROSS, ESA-GA NAPLAN 2018 VERIFICI | ATION DNT - ACNAP2018 |              |                                                                                                    |                                |         | Report Generated: 28/3/2<br>Class Report > Class Summary Rep |
| Back Class Summary Report Class Test                                    | Report                |              |                                                                                                    |                                |         |                                                              |
| Year Level: 5 v Class Groups: All                                       | >                     |              |                                                                                                    |                                |         |                                                              |
| Grammar and Punctuation                                                 |                       |              |                                                                                                    |                                |         |                                                              |
| n=12                                                                    | Band 3                | Band 4       | Band 5                                                                                                    | Band 6                         | Band 7  | Band 8                                                       |
|                                                                         | ľ                     |              |                                                                                                    |                                | 1       | 1                                                            |
| Reading                                                                 | •                     | All test sco | res fall to the left side of <band< th=""><th>d x&gt;. The graph cannot be disp</th><th>played.</th><th></th></band<> | d x>. The graph cannot be disp | played. |                                                              |
| n=11                                                                    | Band 3                | Band 4       | Band 5                                                                                                    | Band 6                         | Band 7  | Band 8                                                       |
|                                                                         | bando                 | Dana 4       |                                                                                                    | bando                          | Dans 7  |                                                              |
|                                                                         |                       |              |                                                                                                    |                                |         |                                                              |
| Spelling                                                                |                       |              |                                                                                                    |                                |         |                                                              |
| 0=12                                                                    | Band 3                | Band 4       | Band 5                                                                                                    | Band 6                         | Band 7  | Band 8                                                       |
|                                                                         |                       |              |                                                                                                    |                                |         |                                                              |
| T                                                                       |                       |              |                                                                                                    |                                |         |                                                              |
| Numeracy                                                                |                       |              |                                                                                                    |                                |         |                                                              |

### Class test report

| ACATA AUSTRALIAN CURRICULUM,<br>ASSESSMENT AND<br>REPORTING AUTHORITY           | Student and Scho                                                 | ool Summary Report   | NAP NATIONAL<br>ASSESSMEN<br>PROCEAM                       |
|---------------------------------------------------------------------------------|------------------------------------------------------------------|----------------------|------------------------------------------------------------|
| ACARA SSSR Verification School                                                  |                                                                  |                      | Report Generated: 28/3/20<br>Class Report > Class Test Rep |
| Back Class Summary Report Class Test Report                                     |                                                                  |                      |                                                            |
| Domain: Writing Vear Level: 5 V Class                                           | Broups: All                                                      |                      |                                                            |
| The Class Test Report displays the distribution of scaled student scores and th | e difficulty of items for a given class group (vertical axis). ( | more)                |                                                            |
|                                                                                 | Higher performance                                               | More difficult items |                                                            |
| Band 8+                                                                         | En se                                                            |                      |                                                            |
| Band 8                                                                          |                                                                  |                      |                                                            |
| Band 7                                                                          |                                                                  |                      |                                                            |
| Bond &                                                                          |                                                                  | õ                    |                                                            |
| Band 4                                                                          |                                                                  |                      |                                                            |
| Band 3                                                                          |                                                                  |                      |                                                            |
| Band 3-                                                                         | Y2 SA MA AC WE AG TH                                             |                      |                                                            |

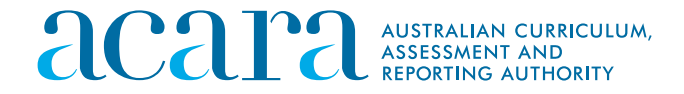

# Writing displays in 2019 (2)

Students in Years 5, 7 and 9 completed the NAPLAN writing test online. Schools will be able to view the item (prompt) data for the writing test, as well as the script written by the student.

However, online scripts were marked outside the platform. As a result, no scores or student results for 2019 are available in the platform. This has created some unintended effects on the displays of writing data, which should be noted by schools.

### Student report

| lCa               | ara AUST<br>ASSE                                                                                                 | RALIAN CURRICULU<br>SSMENT AND<br>RTING AUTHORITY | м,                                           |              | St            | udent and Sch                 | ool Summa | ary Report |         |           |               | 1    | NAP NATIONAL                           |
|-------------------|----------------------------------------------------------------------------------------------------|---------------------------------------------------|----------------------------------------------|--------------|---------------|-------------------------------|-----------|------------|---------|-----------|---------------|------|----------------------------------------|
| CARA<br>UTHERN CI | A SSSR Ver<br>ROSS, ESA-QA NAPLAN<br>School Item Report                                                          | Class Reports                                     | School<br>NI DNT - ACHAP20<br>Student Report | 18           |               |                               |           |            |         |           |               |      | Report Generated: 28/3/2<br>Student Re |
| Domain:           | Writing                                                                                                    | Student                                           | Name:                                        |              | Year Level: 5 | Class Groups:                 | AI        | *          |         |           |               |      | Di Export                              |
| Select an         | Srammar and Punctuation<br>Numeracy<br>teading<br>Spelling                                                       | τ                                                 |                                              |              |               |                               |           |            |         |           |               |      |                                        |
| ident ID          | Antang                                                                                                    | nt Name                                           | Year Level                                   | Class Groups | Domain +      | Test Name                     | Pathway   | Attempted  | Correct | Incorrect | Not attempted | Band | Participation code                     |
| AQA-N18-<br>12    | NAP18-QA-<br>ID012                                                                                               | Carl Jackson                                      | 5                                            | Read5A       | Writing       | NAPLAN Writing<br>Year 5 2018 |           | 1          |         |           | 0             | 3-   | Participated                           |
| AQA-N18-<br>13    | NAP18-QA-<br>ID013                                                                                               | Michelle Avery                                    | 5                                            | 5, 58, Five  | Writing       | NAPLAN Writing<br>Year 5 2018 |           | 1          |         |           | 0             | 3-   | Participated                           |
| AQA-N18-<br>14    | NAP18-QA-<br>ID014                                                                                               | Sam Allan                                         | 5                                            | Read5A       | Writing       | NAPLAN Writing<br>Year 5 2018 |           | 1          |         |           | 0             | 3-   | Participated                           |
| AQA-N18-<br>15    | NAP18-QA-<br>ID015                                                                                               | Julia Knox                                        | 5                                            | 5, 58, Five  | Writing       | NAPLAN Writing<br>Year 5 2018 |           | 1          |         |           | 0             | 3-   | Participated                           |
| AQA-N18-<br>16    | NAP18-QA-<br>ID016                                                                                               | Mary Peters                                       | 5                                            | 5, 58, Five  | Writing       | NAPLAN Writing<br>Year 5 2018 |           |            |         |           |               |      | Absent                                 |
| AQA-N18-<br>17    | NAP18-QA-<br>ID017                                                                                               | Abigall Rees                                      | 5                                            |              | Writing       | NAPLAN Writing<br>Year 5 2018 |           |            |         |           |               | 3-   | Refused                                |
| AQA-N18-<br>18    | NAP18-QA-<br>ID018                                                                                               | Audrey Clarkson                                   | 5                                            | 5, 58, Five  | Writing       | NAPLAN Writing<br>Year 5 2018 |           | 1          |         |           | 0             | 3-   | Participated                           |
| AQA-N18-          | NAP18-QA-                                                                                                    | Tim Hemminos                                      | 5                                            | 5 58 Eve     | Writing       | NAPLAN Writing                |           | 1          |         |           | 0             | 2    | Participated                           |
|                   | and the second second second second second second second second second second second second second second second | THE PROPERTY S                                    |                                              | U. UD. FIVE  | 1010000       |                               |           |            |         |           | 0             |      | r a scipaled                           |

## No results available

As there are no results for writing tests in 2019 in the platform, Year 5 students' scores will display as band 3-, as if they scored 0. Year 7 students' scores will display as band 4- and Year 9 students' scores will display as band 5-.

### Parent report

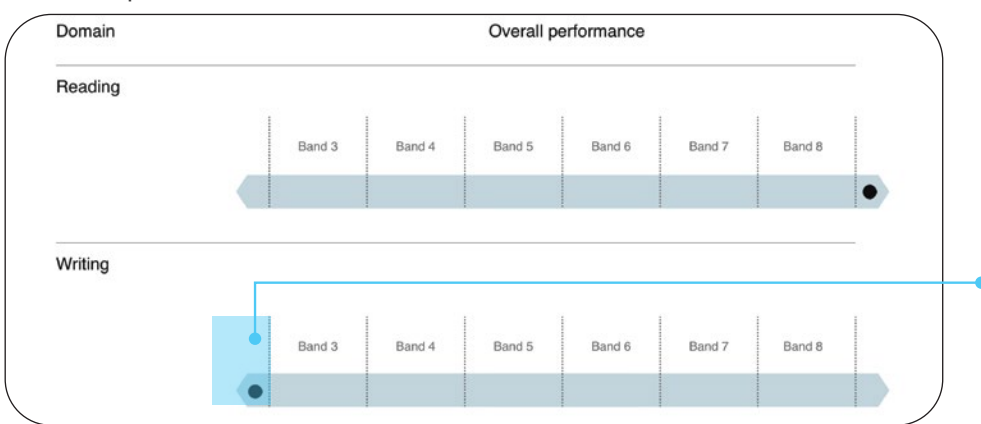

If the parent report is generated, which is not intended for 2019, the dot will appear to the left of the lowest band reported, as if the student scored 0.

| COUL OF REA                                                                                                    | ISSMENT AND<br>DRTING AUTHORITY | Student and School Summary Report                                                               | NAP                                                                   |
|----------------------------------------------------------------------------------------------------|---------------------------------|-------------------------------------------------------------------------------------------------|-----------------------------------------------------------------------|
| Idrey Greene                                                                                                    |                                 |                                                                                                 | Report Generated: 20/3/2019<br>Student Report > Student Results Table |
| Back Structure Hestins racie                                                                                                    | -                               |                                                                                                 |                                                                       |
| eria                                                                                                    | Description                     | Student Score Score Description                                                                 | The view script                                                       |
|                                                                                                    | Autrey Greene overall perfor    | Pance                                                                                           |                                                                       |
| results                                                                                                    | available 🔹                     |                                                                                                 |                                                                       |
| data will b<br>ords availa                                                                                                    | available •                     | e student results table. The page will displa<br>r, the script written by the student can be vi | y the message 'No<br>ewed (click 'view scrip                          |
| results<br>data will b<br>ords availa<br>access availa<br>access access availa<br>access access availa<br>access access availa<br>access access access availa<br>access access access access access<br>access access access access access access<br>access access access access access access<br>access access acces | available •                     | Addreg Greene: Script for Writing                                                               | y the message 'No<br>ewed (click 'view scrip                          |

| Audrey<br>BADA N18                               | y Greene |             |                                                                                                    |
|--------------------------------------------------|----------|-------------|----------------------------------------------------------------------------------------------------|
| Back     Student Results Table                   |          |             | In loday's modern work, computers are an essential part of everyd<br>children dhen use computers from a very young ape Alfhoogh 16<br>a participate in antons vere-balanced activities, in my opmor, childre<br>are actually developing a critical and for future success. The bases<br>academic, and professional.                                                  |
| Domain: Writing Criteria<br>Criteria Description |          | Description | Priori a pensonal point of vew, computers are an invaluable rescuro<br>the vorial around hum. For example, children who use Internet to sa<br>diverse topos are alleedry leconomi independent restructions. No child<br>by stanting early in their lives, children feet study at ease around co<br>table advantage of the write range of services completes provide. |
|                                                  |          |             | Pron an accounts verspoint, Livieron how no choice bui lo maker<br>Por instance, alteral real in university, suborts brought their insteap<br>research and exchange information. They are accounted, and<br>developed disablose. Orknown who build early conference and expr<br>a differil advantage core those who have not.                                        |
|                                                  |          |             | From a professional perspective. The computer has found a perminan<br>Today, enaptives will pay to provide compater training to their engli<br>will expect prospective (pb applicants to already possess these critic<br>parents and encourage their child to use the computer for a reason<br>fact investing in the child's future carrier.                         |
|                                                  |          |             | In conclusion, there is no doubt that the computer as a technologica<br>sooner children become computer-literate. The better for many aspe                                                                                                    |
|                                                  |          |             |                                                                                                    |
|                                                  |          |             |                                                                                                    |

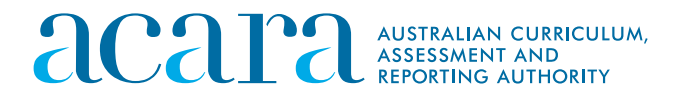